## Instructions to View CDMP Application Documents Online

The CDMP Amendment Application Documents are available for review online at the County's Self-Service Portal. To view the documents, please follow the instructions below. You will need the Plan Number associated with the application (i.e. CDMP20180005). You may also search by address or parcel/folio number.

## 1. Click on the following link to the Self Service Portal (Tip: Please utilize Internet Explorer):

https://energov.miamidade.gov/EnerGov Prod/SelfService#/home

## 2. Click "Search Plan".

|   | Search Permits<br>This tool can be used to search for existing permits.                           |
|---|---------------------------------------------------------------------------------------------------|
|   | Search Plans  This tool can be used to search for existing plans.                                 |
| Q | Search Inspections<br>This tool can be used to search for inspections associated with<br>permits. |

3. Enter the Plan Number for the application under the "Plan Number" field (example: CDMP20180001). Hit Search.

| Hodule Plan   | Q Search Advanced - | Reset         |  |
|---------------|---------------------|---------------|--|
| Plan Number   |                     | Project Name  |  |
| Plan Type     |                     | Parcel Number |  |
| Address       |                     |               |  |
| Applied Date  |                     | То            |  |
| Complete Date |                     | То            |  |
| Expire Date   |                     | То            |  |

4. You will see the Plan Number and other information about the application at the bottom of the screen. Click the "Plan Number" link.

|                                                                                                    | odmp20180005                                        |                                             | Project Name           |   |
|----------------------------------------------------------------------------------------------------|-----------------------------------------------------|---------------------------------------------|------------------------|---|
| Plan Type                                                                                                    | -Select Plan Type -                                 | 2                                           | Parcel Number          |   |
| Address                                                                                                    |                                                     |                                             |                        |   |
| Applied Date                                                                                                    |                                                     |                                             | То                     |   |
| Complete Date                                                                                                    |                                                     |                                             | То                     | 8 |
| Expire Date                                                                                                    |                                                     |                                             | То                     |   |
|                                                                                                    |                                                     |                                             |                        |   |
| tt Selevance  Comparing Options  1 Inp  Paging Options  1 In Number CDMP201500 pe CDMPComprehensive posited diset flate: 05/12/18 | Kain Menu<br>05 -<br>Development Master Plan - CDMP | Status Under F<br>Main Parcel 3/<br>Project | Review<br>059200000060 |   |

5. At the bottom of the page, you will see several tabs, click on the "Attachments" tab to see the documents associated with the application.

| Plan Number: CDMP2          | 0180005                                                           |                         |                        |                     |             |
|-----------------------------|-------------------------------------------------------------------|-------------------------|------------------------|---------------------|-------------|
| Plan Details   Tab Elements | Main Menu                                                         |                         |                        |                     |             |
| Туре:                       | CDMP Comprehensive<br>Development Master<br>Plan - CDMP Expedited | District                | Commission District 11 | Apply Date: 04      | /12/2018    |
| Status:                     | Under Review                                                      | Project Name:           |                        | Expire Date:        |             |
|                             |                                                                   | Assigned To:            | Brown, Helen           | Complete Date:      |             |
|                             |                                                                   | Approval Expire Date:   |                        |                     |             |
| Description:                | Orbe Services, Inc.                                               |                         |                        |                     |             |
| Incations Inspections       | Feer Sub-Permits                                                  | Sub-Plans Attachm       | nts Contacts Submitt   | als Holds More Info |             |
| Addresses [Parcets ] Next T | ab   Plan Details   Main Menu                                     |                         |                        |                     |             |
| Addresses<br>Main           | Address                                                           |                         |                        |                     |             |
| R                           | 1499 W palmetto Rd L<br>Boca Raton, FL 33486                      | Init/Suite: 204<br>1000 |                        |                     |             |
| Results per page 10 Y       | 1-10f1                                                            | -                       |                        |                     |             |
| Parcels                     |                                                                   |                         |                        |                     | Sort Main 🔍 |

6. Select the document you wish to view. (Tip: You can sort the files by File Name or Added date. To see all the documents, select "100" under "Results per page".

| . Mer                                           | CDMP Comprehensive<br>Development Master<br>Plan - CDMP Expedited | District:              | Commission District 11  | Apply Date: 04    | /12/2018         |
|-------------------------------------------------|-------------------------------------------------------------------|------------------------|-------------------------|-------------------|------------------|
| Status:                                         | Under Review                                                      | Project Name:          |                         | Expire Date:      |                  |
|                                                 |                                                                   | Assigned To:           | Brown, Helen            | Complete Date:    |                  |
|                                                 |                                                                   | Approval Expire Date:  |                         |                   |                  |
| Description                                     | Orbe Services, Inc.                                               |                        |                         |                   |                  |
| Locations Inspections                           | Fees Sub-Permit                                                   | Sub-Plans Attachm      | rits Contacts Submittal | s Holds More Info |                  |
| ploaded Attachments   Pe<br>ploaded Attachments | nding Attachments  Next Tab                                       | Plan Details Main Menu |                         |                   | Sort File Name 🛩 |
| File Name                                       |                                                                   | Added Date             |                         | lotes             |                  |
| Application (CDMP18-00                          | i5).pdf                                                           | 04/23/2018             | ,                       | Application       |                  |
| Economic Study (CDMP 1                          | 8-005).pdf                                                        | 04/23/2018             |                         | conomic Study     |                  |
| Survey (CDMP18-005).p                           | at                                                                | 04/23/2018             |                         | lurvey            |                  |
|                                                 |                                                                   |                        |                         |                   |                  |